## ขั้นตอนการจองภาพถ่ายบัณฑิต

การจองภาพถ่ายบัณฑิต มี ๒ วิธี ดังนี้

- ๑. วิธีที่ ๑ จองทาง website หรือสแกน QR Code
- ๒. วิธีที่ ๒ จองโดยใช้เอกสารใบสั่งจองหรือสแกน QR Code

### วิธีที่ ๑ จองทาง website หรือสแกน QR Code

#### ๑.๑ สามารถสแกน QR Code

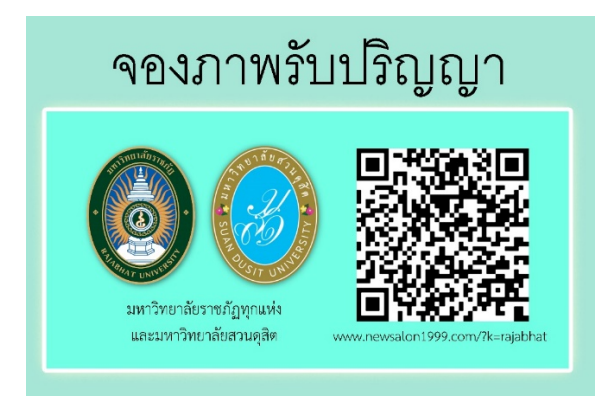

หรือเข้า website <u>https://newsalon1999.com/index.html</u> แล้วเลือกเมนู จองรูป

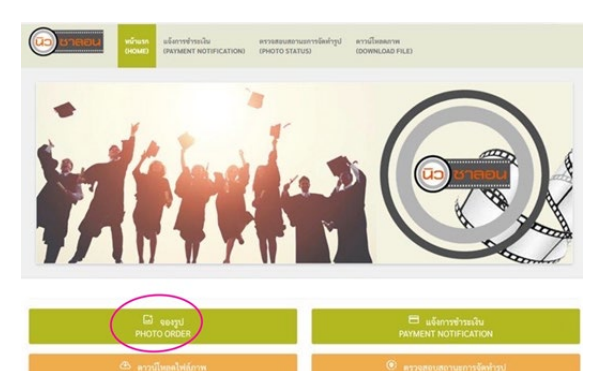

๑.๒ เลือก กลุ่มภาคตะวันออกเฉียงเหนือ

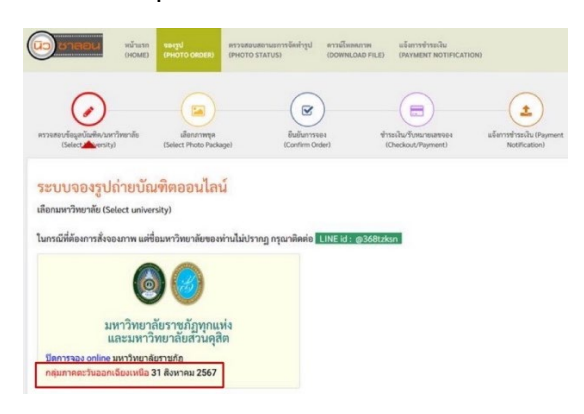

๑.๓ ให้กรอกรายละเอียด ข้อมูลบัณฑิต และข้อมูลผู้รับไปรษณีย์

| อาระสะบร์ออานิติดาระกับ<br>Galert Control                                                                                                    | Januaryan<br>Galeet Proto Packagel                                              | Economic Code:                       | reuneas<br>seterosforado Payment<br>Natification                                                                                                    | <ul> <li>ข้อมูลผู้รับไปรษ</li> <li>ใร้ระกุณ์ครรับกับวัดชื่อ 00</li> </ul> | นีย์ (Postal recipient info) |                        |                                        |
|----------------------------------------------------------------------------------------------------|---------------------------------------------------------------------------------|--------------------------------------|----------------------------------------------------------------------------------------------------|---------------------------------------------------------------------------|------------------------------|------------------------|----------------------------------------|
| equivision feature and the second termine and the second termine and the second termine and the second termine and the second termine and the second termine and the second termine and termine and termine                                                                                                    |                                                                                 |                                      | ชื่อผู้รับ (First Name)*                                                                                                    |                                                                           | snsumm (Last Name)*          |                        |                                        |
| Aladigar (Sacata Law) * Aladikan Rama'a Kawata ya Kawata ya<br>Kawata ya Kawata ya Kawata ya Kawata ya Kawata ya Kawata ya Kawata ya Kawata ya Kawata ya Kawata ya Kawata ya Kawata ya Kawata ya Kawata ya Kawata ya Kawata ya Kawata ya Kawata ya Kawata ya Kawata ya Kawata ya Kawata ya Kawata ya Kawat |                                                                                 | ส์นับอังจำหลาที่ (House No.)*        |                                                                                                    | หมู่ที่/หญ่บ้าน/หอนโด (เช่น หมู่ 11) (Moo No./Villago/Condo)              |                              |                        |                                        |
| ค่าน้ำหน้าชื่อ Diame Tota?" ซึ่งปัณฑ์<br>(กรุณาเมือง) -                                                                                                    | ndvelife Deare Tatat" forballe (Fres Name)" vrantprilaes Name)"<br>Instanlars v |                                      | 988 (Soil                                                                                                    | oww (Road)                                                                | แขวงฟ้านค (Subdistrict)*     | ข้ามกอ/เขต (District)* |                                        |
| 6742998 (95000 No.)*<br>1989 (500)                                                                                                    | ess(Read)                                                                       | หมู่นี้ หมู่บ้านหอนไล (Moo No./Vitag | e/Conduil<br>สำมาณาของ IDeatrict*                                                                                                    | จังหวัด (Province)*                                                       | າທິຄໍໃປາອເພີຍ໌ (Postcode)*   | โทรศัพด์ (Mobile No.)* |                                        |
| Gerfa (Province)*                                                                                                    | skloneli (Zpade) * Seskel suota more)                                           |                                      | มี ยังมันการอนุญายปั้งไหล์เห็นใบรัตถุสร้างมุทศตรอร่านจากการอยับปีการ ส่วนสัมเมืองในการผู้เศรษรัตยุตศรณฑิติที่มี (Deck to Accept our prince) Philos Philos |                                                                           |                              |                        |                                        |
| Bak (trust)*                                                                                                    |                                                                                 |                                      |                                                                                                    | 4 Back                                                                    |                              |                        | เสียกขุดกระบุรูป (Select photo package |

๑.๔ ดำเนินการตามขั้นตอน ๑-๕ โดย --> เลือกภาพชุด --> ยืนยันการจอง --> ชำระเงิน / รับ หมายเลขจอง --> แจ้งการชำระเงิน

| n1999.com booking html                  | Carringe<br>Gelect Proto Package)  | 3<br>Gefurnses<br>Konfurn Drávi | 4<br>trasilu-fuse<br>(Declout/fit                                 | Paures vienninschu Payment hotfication |  |  |  |
|-----------------------------------------|------------------------------------|---------------------------------|-------------------------------------------------------------------|----------------------------------------|--|--|--|
| 🛛 ข้อมูลบัณฑิต (Gradua                  | te Info)                           |                                 |                                                                   |                                        |  |  |  |
| กรุณากระกรัสมุลให้ถูกต้องเพื่อประโยชน์ใ | มาาาสาวาสรอบ (Please complete a fo | (wolad me                       |                                                                   |                                        |  |  |  |
| ระดับปริญญา (Education Level) *         |                                    | ค่าที่ให้คัญ                    | ดำพี่ใช้ดีนหาซื้อสถาบัน (Searching University Keyword)            |                                        |  |  |  |
| งริญญาตรี                               |                                    | ~ มหาวิทย                       | <ul> <li>มหาใหยาด้อรารมัฏชุกแต่งและมหาใหยาต้อสรรมรูสิต</li> </ul> |                                        |  |  |  |
| ชื่อมหาวิทยาลัย (University Name) *     | คณะ เพิ่มพีชื่                     | ouFac) (Faculty Title)          | y Title) ສາຫາງິຫາ (ທີມທ໌ບໍ່ອົມທີ່ມ) (Department Title)            |                                        |  |  |  |
| มหาวิทยาลังราชมัญรุณป และมหาวิทย        | กลังสวนดูสิต                       |                                 |                                                                   |                                        |  |  |  |
| คำน้ำหน้าชื่อ (Name Title)" ชื่อบัณฑิ   | n (First Name)*                    |                                 | srawya (Last Name)*                                               |                                        |  |  |  |
| engarafien)                             |                                    |                                 |                                                                   |                                        |  |  |  |
| บ้านแทรที่ (House No.)*                 |                                    | mjilvaji                        | าน/พระโค (Moo No./Village                                         | e/Conde)                               |  |  |  |
| nen (Sol)                               | cnu (Road)                         | แขวงก์กับ                       | a (Subdistrict)*                                                  | énna∕vee (District)*                   |  |  |  |
| Ğar≦n (Province)*                       | รฟังไปราชนีย์ (Zipcode) *          |                                 | Tarsifiwi (Mobile Phone)*                                         |                                        |  |  |  |
| Bash (Email)*                           |                                    |                                 |                                                                   |                                        |  |  |  |

## แบบที่ ๒ จองโดยใช้เอกสารใบสั่งจอง หรือสแกน QR Code

๒.๑ สามารถ download ใบสั่งจองได้ที่

https://drive.google.com/file/d/1KtA2dqHPBnIF51K2mBc4pbvQBHq6\_Nih/view?usp=sharing หรือสแกน QR Code จากนั้นให้กรอกรายละเอียดด้วยตัวบรรจงให้ครบถ้วน

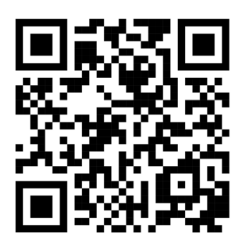

๒.๒ นำใบสั่งจองที่กรอกรายละเอียดสมบูรณ์แล้ว มายื่นที่จุดรับจองรูป

อาคาร ๓๖ ชั้น ๑ คณะมนุษยศาสตร์และสังคมศาสตร์

๒.๓ ชำระเงินสดเท่านั้น ควรเตรียมเงินสดให้พอดีกับจำนวนเงินที่ต้องชำระ

๒.๔ เก็บส่วนที่ ๒ ของใบสั่งจองไว้เป็นหลักฐาน

๒.๕ ร้านนิวซาลอน ๑๙๙๙ จำกัด จะจัดส่งภาพถ่ายบัณฑิตให้ตามที่อยู่ในใบสั่งจองภายใน ๑๒๐ วัน หลังจากวันรับปริญญาบัตร

# \*\*เริ่มรับจองภาพถ่ายบัณฑิต\*\*

🗹 สั่งจองทาง website ตั้งแต่วันที่ ๑ กรกฎาคม ถึงวันที่ ๓๑ สิงหาคม ๒๕๖๗

🗹 สั่งจองโดยใช้เอกสาร ตั้งแต่วันที่ ๒๑ - ๒๕ สิงหาคม ๒๕๖๗ เวลา ๐๗.๐๐-๑๗.๐๐ น.